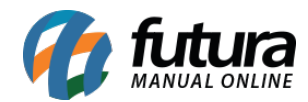

## Referência: FAQ101

Versão: 2023.08.21

**Como Funciona:** Tendo o seu funcionamento por meio de API, o que possibilita a emissão do **Cupom Fiscal Eletrônico (CF-e SAT)** fora do estabelecimento comercial. Um novo aplicativo chamado **EmissorDocFiscal** foi desenvolvido para esse propósito, onde o mesmo deverá ser executado diretamente no computador onde o dispositivo SAT (Sistema Autenticador e Transmissor) está instalado, onde será acatada a base padrão definida no arquivo (.ini) Futura.

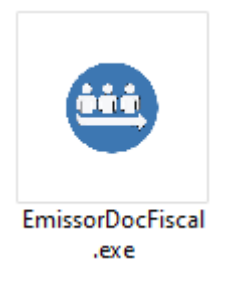

Atualmente se encontra compatível somente com o sistema Futura PDV, tendo como requisito mínimo a conexão com a internet em ambos os computadores, permitindo assim o envio e recebimento das informações.

Após executado, o Emissor ficará em segundo plano (sendo possível visualizar seu ícone ao lado do relógio), onde se clicado com o botão direito do mouse, serão apresentadas as seguintes opções:

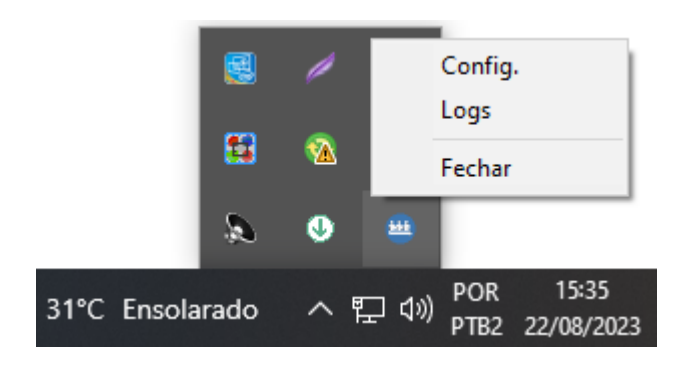

### • Config.

Nesta opção, será apresentada uma tela que possibilitará o cadastro de um novo

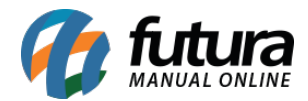

equipamento SAT ou a seleção de um equipamento já existente. Funcionalidades conhecidas, como a consulta do Status Operacional do equipamento vinculado, Consulta de Sessão, Extração de Log etc., também poderão ser realizadas por meio dessa opção.

| Configuração de Emissão de Documento Fiscal X |                    |  |  |                                  |                  |                 |  |  |
|-----------------------------------------------|--------------------|--|--|----------------------------------|------------------|-----------------|--|--|
| SAT Equipamento: 301 Cadastro do Sat          |                    |  |  |                                  |                  |                 |  |  |
|                                               | Status Operacional |  |  | Atualizar Software Basico do Sat | Status Extendido | Extrair Log     |  |  |
|                                               | Consultar Sessao   |  |  | Bloquear Sat                     | Teste Fim a Fim  | Desbloquear Sat |  |  |
|                                               |                    |  |  |                                  |                  |                 |  |  |

#### • Logs

Ao selecionar essa opção, uma janela será aberta, exibindo os registros dos horários de impressões de cada CF-e em formato de log.

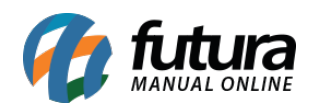

Log

# Como configurar o Emissor SAT - FAQ101

| [14:42:00] Imprimindo nota () |
|-------------------------------|
| [14:43:46] Imprimindo nota () |
| [14:52:22] Imprimindo nota () |
| [14:53:47] Imprimindo nota () |
| [14:55:01] Imprimindo nota () |
| [15:05:01] Imprimindo nota () |
| [15:05:02] Imprimindo nota () |
| [15:27:15] Imprimindo nota () |
| [15:29:01] Imprimindo nota () |
| [15:48:19] Imprimindo nota () |
| [15:50:00] Imprimindo nota () |
| [15:53:15] Imprimindo nota () |
| [15:57:52] Imprimindo nota () |
| [16:01:31] Imprimindo nota () |
| [16:06:12] Imprimindo nota () |
| [16:08:54] Imprimindo nota () |
| [16:14:42] Imprimindo nota () |
| [16:21:48] Imprimindo nota () |
| [16:23:49] Imprimindo nota () |
| [16:24:12] Imprimindo nota () |
| [16:28:53] Imprimindo nota () |
| [16:32:28] Imprimindo nota () |
| [16:33:01] Imprimindo nota () |
| [16:33:18] Imprimindo nota () |
| [16:33:31] Imprimindo nota () |
| [16:33:53] Imprimindo nota () |
| [16:34:37] Imprimindo nota () |
| [16:36:12] Imprimindo nota () |
| [16:46:29] Imprimindo nota () |
| [16:4/:02] Imprimindo nota () |
| [09:57:19] Imprimindo nota () |
| [U9:58:U2] Imprimindo nota () |
| [10:20:23] Imprimindo nota () |
| [10:21:49] Imprimindo nota () |
| [10:31:54] Imprimindo nota () |
| [10:50:15] Imprimindo nota () |
| [12:17:24] Imprimindo nota () |
| [12:17:54] Imprimindo nota () |
| [12:17:51] Imprimindo nota () |
|                               |

#### • Fechar

Finalizará o sistema.